# Mobile Banking Setup Instructions

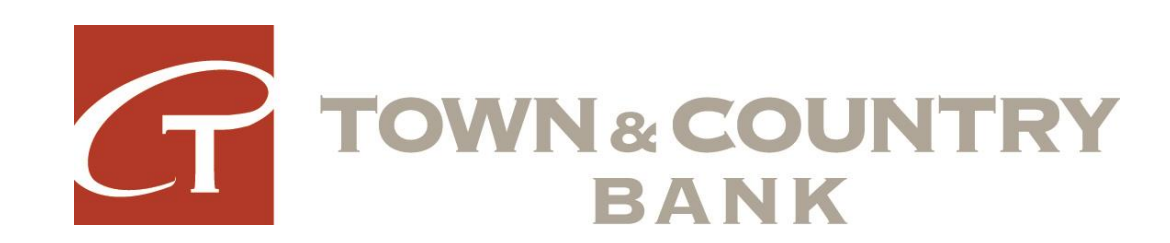

# Mobile Banking Setup

- You will need an active Online Banking ID and Password to access mobile banking.
- Sign into Online Banking at <a href="https://www.tcbanknv.com/">https://www.tcbanknv.com/</a> to verify your account is active.
- Activate Mobile Banking by following the instructions here <u>Mobile</u> <u>Banking Setup Instructions</u>.

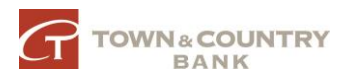

## Mobile Banking Setup

- Mobile Banking Setup Instructions
- Android App Instructions
- <u>iPhone App Instructions</u>

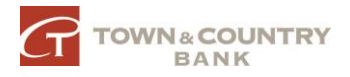

# Web Mobile Setup

- \*\* From your computer \*\*
- Go to tcbanknv.com
- Click Online Banking
- Log into Online Banking
  Using your ID and password
- Click Options

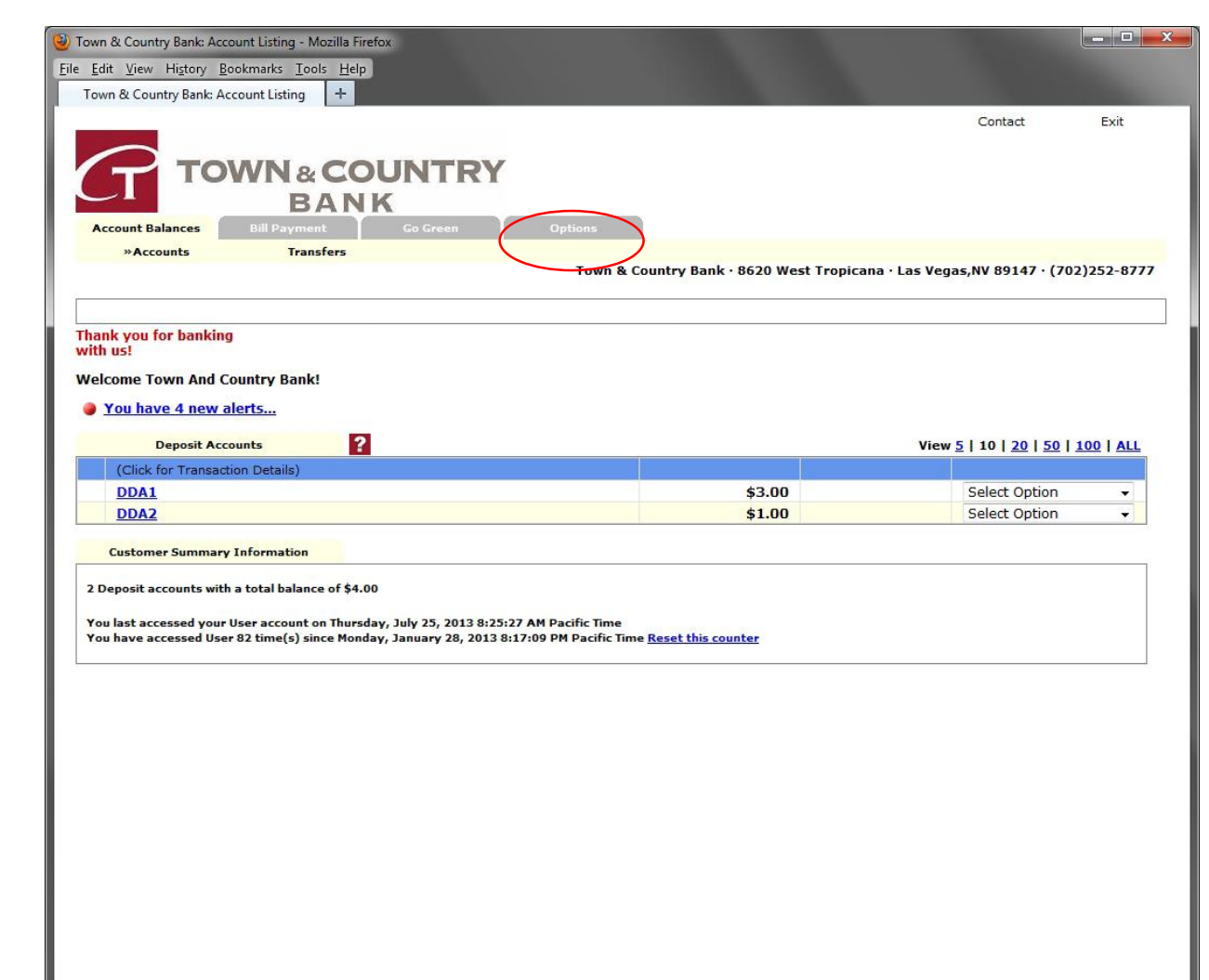

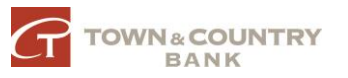

## Web Mobile Setup

• Click Mobile Settings

| Edit View History Bookmark                                                   | s Tools Help    |         |         |             |                                                              |                            |                      |              |           |
|------------------------------------------------------------------------------|-----------------|---------|---------|-------------|--------------------------------------------------------------|----------------------------|----------------------|--------------|-----------|
| Detions                                                                      | +               |         |         |             |                                                              |                            |                      |              |           |
| Тот                                                                          | N&COUN<br>BANK  | TRY     |         |             |                                                              |                            | Contact              | 8            | Exit      |
| Account Balances Bill F                                                      | Payment Go Gi   | reen    | Options |             |                                                              | _                          |                      |              |           |
| »Personal                                                                    | Account         | Display |         | Alerts      | ATM/Debit Card                                               | Mo                         | bile Settings        |              |           |
|                                                                              |                 |         | Town    | & Country B | ank • 8620 West Tropi                                        | icana · Las \              | Vegas,NV 891         | 7 · (702     | )252-87   |
| Modify Personal Settin                                                       | igs ?           |         |         |             |                                                              |                            |                      |              |           |
| Current Email Address:<br>Change Email Address:<br>Reauter New Email Address | your@email      | here    |         |             |                                                              |                            |                      |              |           |
| Reenter New Email Addres                                                     | .5.             |         |         |             |                                                              |                            |                      |              |           |
| Modify Login Informati                                                       | ion             |         |         |             |                                                              |                            |                      |              |           |
| User ID                                                                      | Enter New       | YourlD  |         | Na          | OTE: IDs must be between 4<br>re allowed.                    | and 12 charact             | ters, consist of 1 c | r more lette | rs, numbe |
|                                                                              |                 |         |         | Ţ           | he following special characte<br>_%@!\$&*~                   | ers are allowed:           |                      |              |           |
| User Password                                                                | Enter Current   |         |         |             |                                                              |                            |                      |              |           |
|                                                                              | Enter New       |         |         | N<br>0      | OTE: Password must be bety<br>f numbers and/or letters are a | ween 6 and 8 c<br>allowed. | haracters, Alpha/N   | lumeric: An  | y combina |
|                                                                              | Enter New Again |         |         |             |                                                              |                            |                      |              |           |
|                                                                              |                 | Submit  |         |             |                                                              |                            |                      |              |           |
|                                                                              |                 |         |         |             |                                                              |                            |                      | ) FDI        |           |
|                                                                              |                 |         |         |             |                                                              |                            |                      |              |           |
|                                                                              |                 |         |         |             |                                                              |                            |                      |              |           |
|                                                                              |                 |         |         |             |                                                              |                            |                      |              |           |
|                                                                              |                 |         |         |             |                                                              |                            |                      |              |           |
|                                                                              |                 |         |         |             |                                                              |                            |                      |              |           |
|                                                                              |                 |         |         |             |                                                              |                            |                      |              |           |

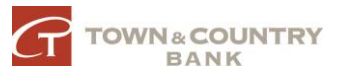

# Web Mobile Setup

- Click Web Mobile Settings
- Complete information
- Choose which accounts will have access to Web Mobile
- Click Submit
- Accept agreement when prompted.

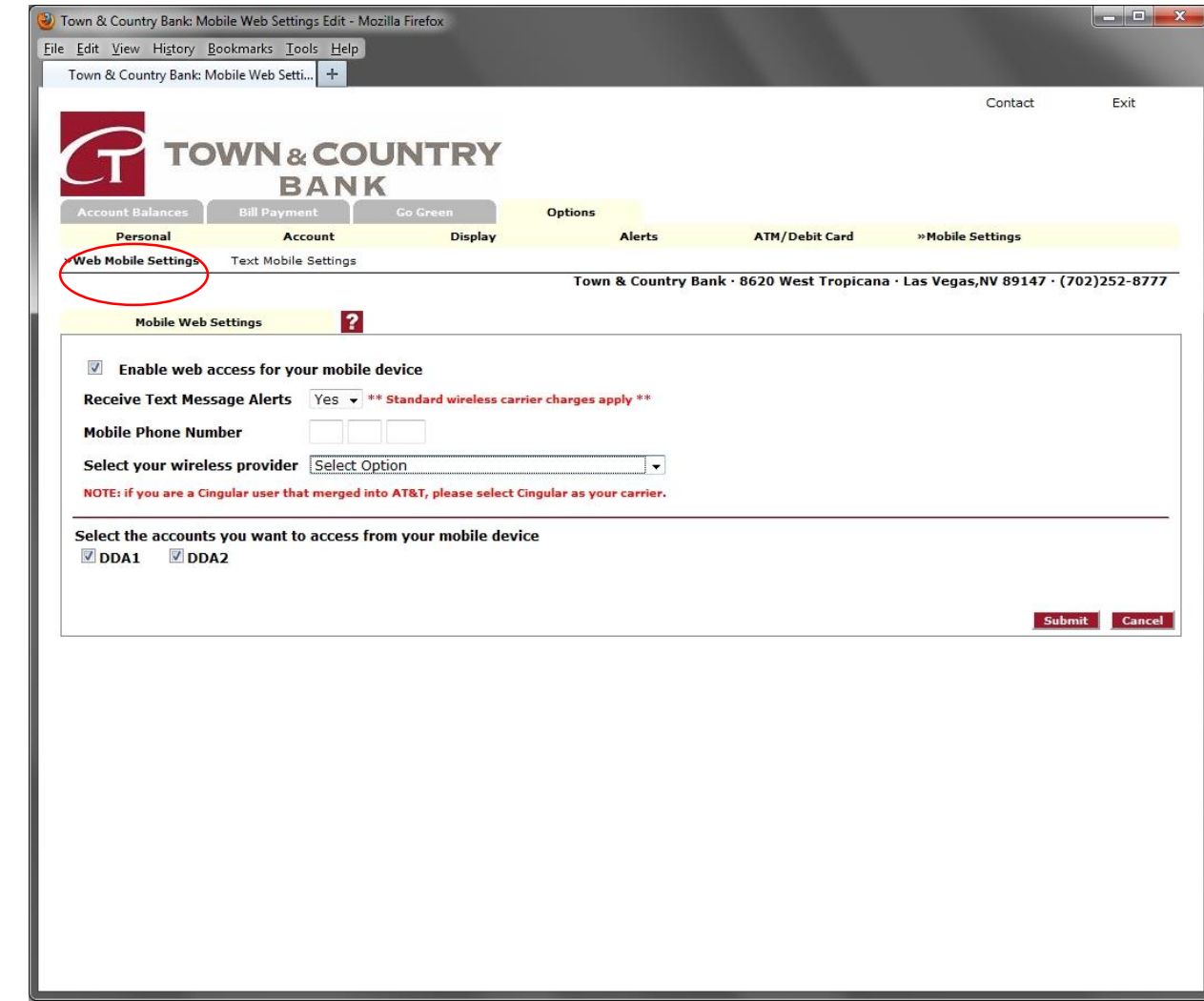

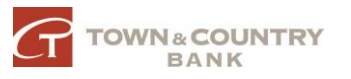

# Text Mobile Setup

- Click Text Mobile Settings
- Complete information
- Choose which accounts will have access to Text Mobile
- Document text number and commands for future reference
- Click Submit
- Accept agreement when prompted.

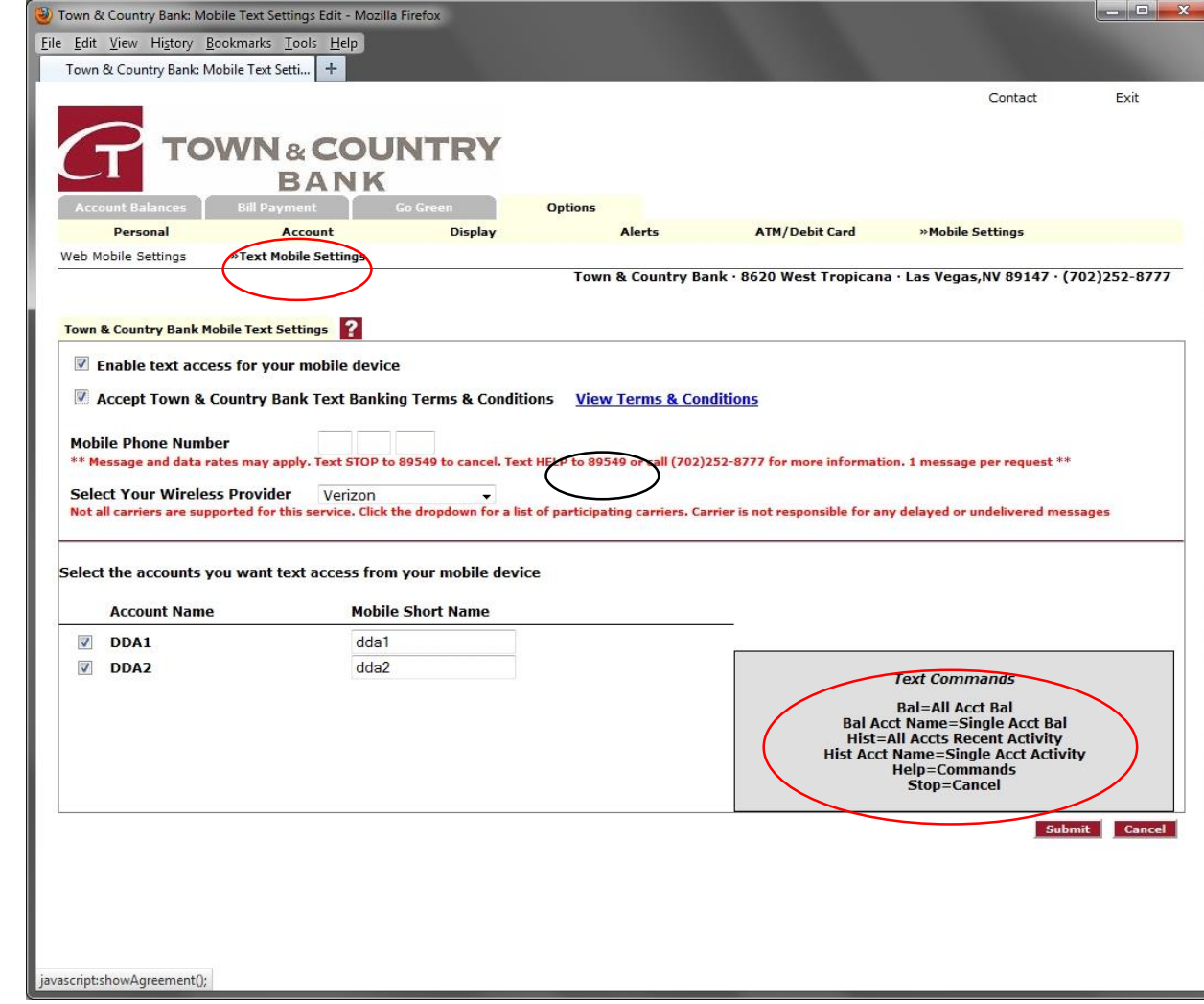

- Launch Google Play Store
- Click Search

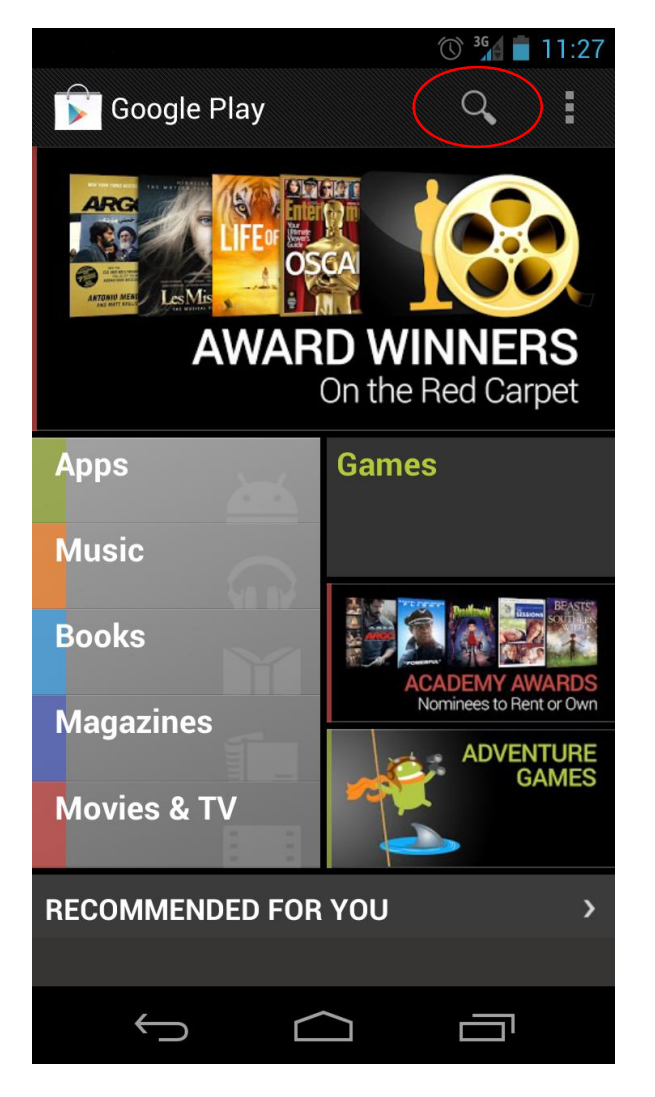

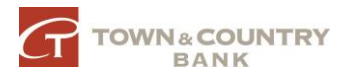

• Type in Town & Country Las Vegas

|                   |                                                    | <sup>36</sup> ∎      | 2:33 |
|-------------------|----------------------------------------------------|----------------------|------|
| < 🕞 _ n &         | country las vegas                                  | ×                    | :    |
| Apps              | 4                                                  |                      |      |
|                   | Town & Country Bank                                | Las Vega<br>Vegas    | • ±  |
| LAS VEGAS, NEVADA |                                                    |                      | FREE |
| f                 | Facebook<br>Facebook ❖<br>★★★★★                    |                      | -    |
|                   |                                                    |                      | FREE |
|                   | Veggie Table<br>Xing Xong Inc.                     |                      |      |
|                   |                                                    |                      | FREE |
|                   | TicketJive<br>ConstantSUM Games<br>★★★★★           |                      |      |
|                   |                                                    |                      | FREE |
| ()                | Download Manager for<br>Renkmobil Bilisim<br>★★★★★ | <sup>-</sup> Android | ÷    |
|                   |                                                    |                      | FREE |
|                   | Crepe Expectations                                 |                      |      |
| <u> </u>          |                                                    |                      |      |

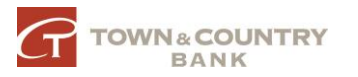

Click Install

|                                                                                | © <sup>36</sup> / 2:33                                   |
|--------------------------------------------------------------------------------|----------------------------------------------------------|
| 🕻 🕞 Apps                                                                       | Q < I                                                    |
| G                                                                              | & Country Bank Las Vega<br>Town & country bank - las veg |
| TOWN & COUNTRY<br>BANK<br>LAS VEGAS, NEVADA                                    | INSTALL                                                  |
| TOWN & COUNTRY<br>BANK<br>BANK<br>BANK<br>BANK<br>BANK<br>BANK<br>BANK<br>BANK |                                                          |
|                                                                                |                                                          |
|                                                                                |                                                          |
| ★★★★★ 1<br>1+ downloads                                                        | Apr 23, 2013<br>2.61MB                                   |
| Rate & reviev                                                                  | v <b>****</b>                                            |
| Description                                                                    |                                                          |
| Town & Country                                                                 | Bank - Las Vegas Mobile Banking is a                     |

Town & Country Bank - Las Vegas Mobile Banking is a mobile banking solution that enables bank customers to use their Android phone to initiate routine transactions and conduct research anytime, from

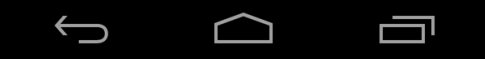

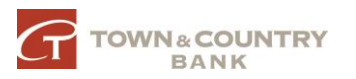

• Click accept to begin the install

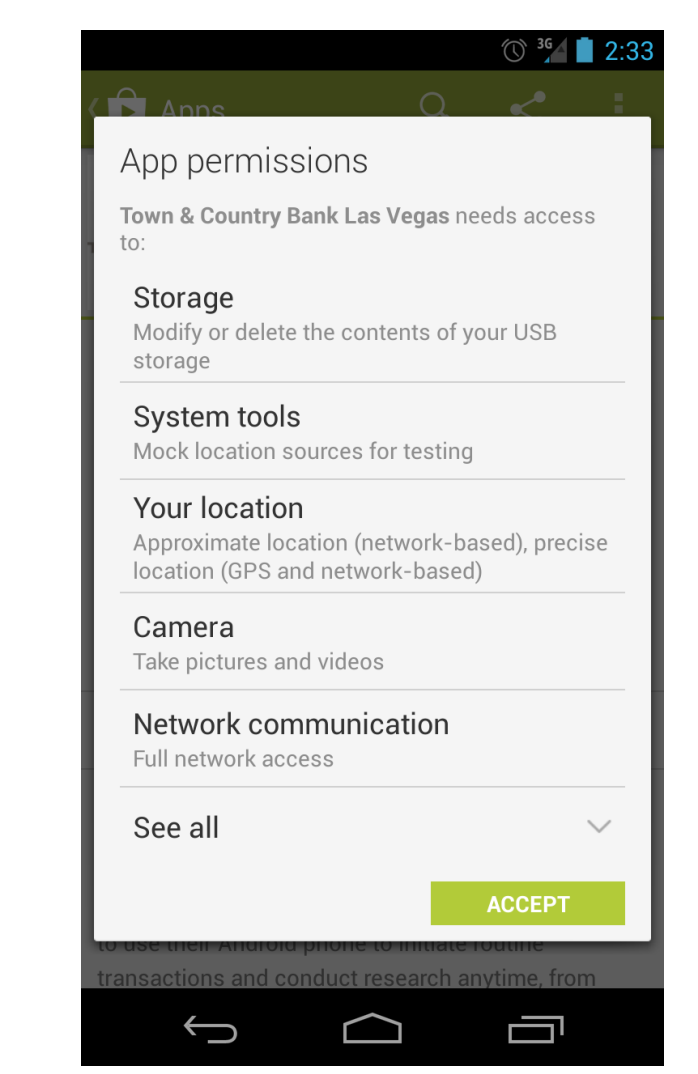

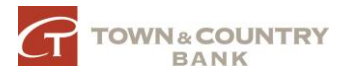

• Enter your Online Banking User ID and Password

| © <sup>36</sup> 🖠 2:36 |
|------------------------|
|                        |
| User Login             |
| User ID                |
|                        |
| User Password          |
| Login                  |

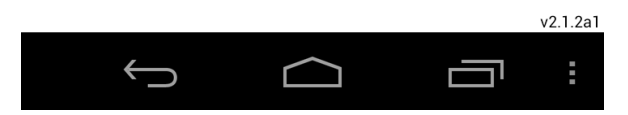

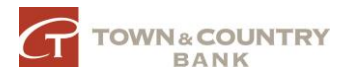

#### Android - Locations

- Press Menu, Locations
- Search by Branch / ATM
- Search by Zip Code

| Locations | Search |
|-----------|--------|
|-----------|--------|

| Display            | Branch | ATM | Both  |     |  |  |
|--------------------|--------|-----|-------|-----|--|--|
| Search by City     |        |     |       |     |  |  |
| City, State Search |        |     |       |     |  |  |
| Search by Zip Code |        |     |       |     |  |  |
| Zipcode            |        |     | Searc | h 🕇 |  |  |
|                    |        |     |       |     |  |  |

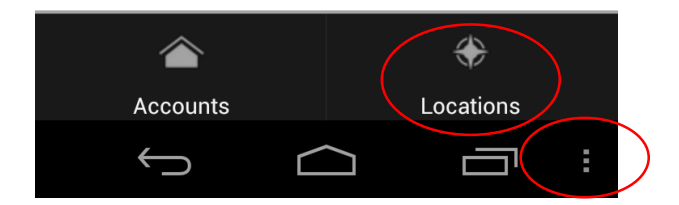

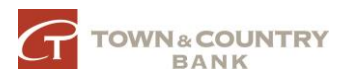

#### Android - My Accounts

- Press Menu, Accounts
- List of accounts enrolled in Mobile Banking
- Tap accounts to access account activity
- View & scroll through account transactions

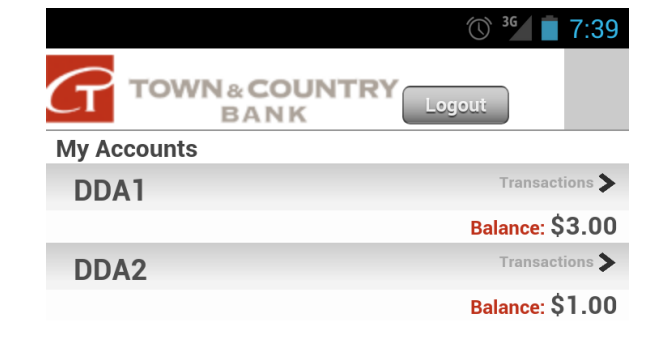

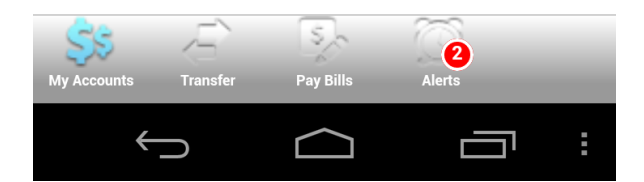

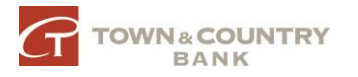

## Android - Transfers

- Transfer between your own accounts <u>if</u> selected during setup (see <u>page 6</u>)
- Select account to transfer from
- Select account to transfer to
- Enter amount and submit
- Confirmation text will confirm <u>if</u> setup in Online Banking

|                       | (t) <sup>36</sup> <b>1</b> 7:39 |
|-----------------------|---------------------------------|
| Town&cou              | NTRY                            |
| Transfer From Account |                                 |
| Choose Account        | >                               |
|                       | Balance: <b>\$0.0</b>           |
| Transfer To Account   |                                 |
|                       |                                 |
|                       | Balance: <b>\$0.0</b>           |
| Transfer Amount       |                                 |
| \$                    | submit                          |
|                       |                                 |

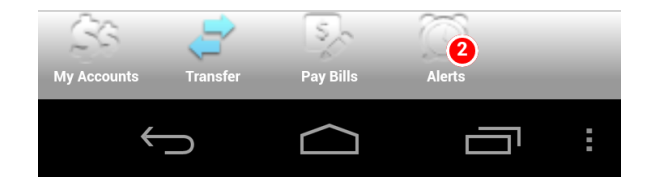

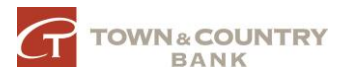

#### Android - Pay Bills

- \*NOTE\* <u>Net Payees MUST be</u> <u>setup in Online Banking first</u>
- Select Account
- Select Payee
- Enter amount & Submit
- Same Day Processing on payments submitted before cutoff time

| © <sup>36</sup>       | 7:39 |
|-----------------------|------|
|                       |      |
| Pay From Account      |      |
| Choose Account        | >    |
| Available Balance: \$ | 0.00 |
| Рауее                 |      |
| Choose Payee          | >    |
| Payment Amount        |      |
| \$ submit             |      |

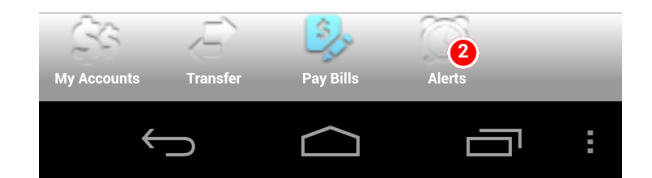

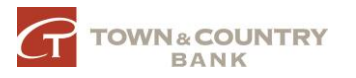

#### Android - Alerts

• View alerts that have been setup in Online Banking

| © <sup>36</sup> ⊿ ∎ 7: | 39 |
|------------------------|----|
|                        |    |
| Alerts                 |    |
| Account Alert for DDA1 |    |
| Account Alert for DDA2 |    |

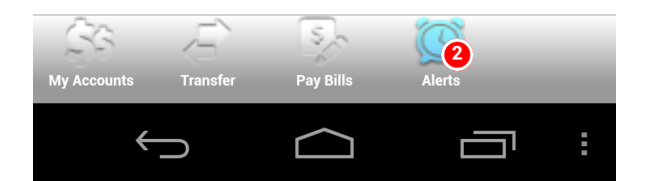

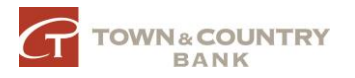

- Launch App Store
- Click Search Store

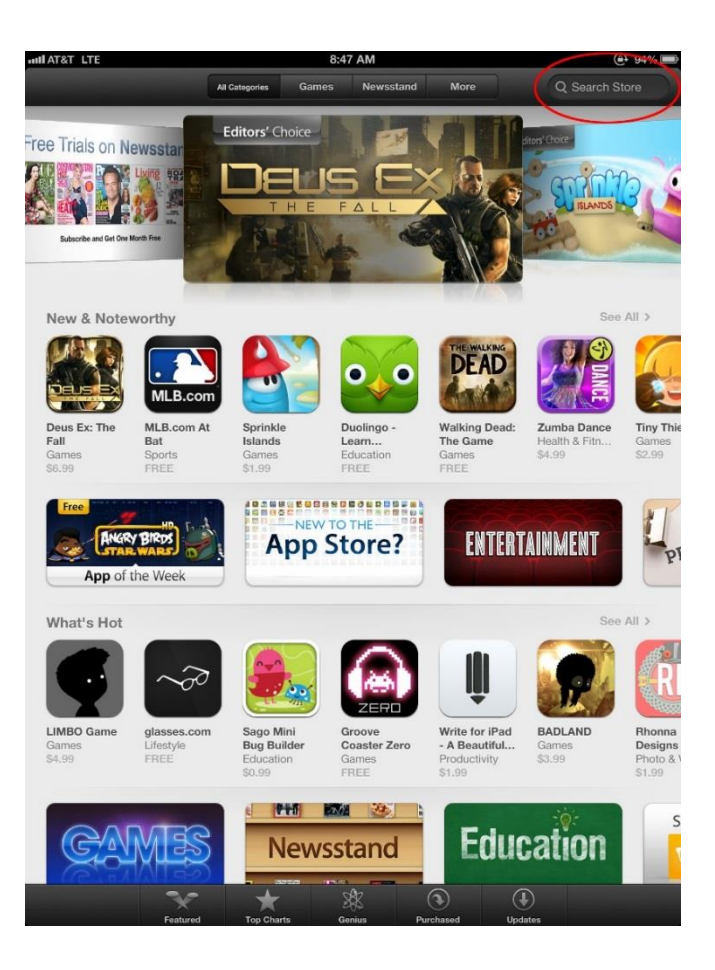

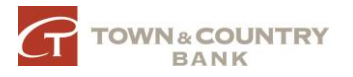

- Type: Town & Country Bank
- (If installing on iPad, select iPhone Apps)
- Select : Town & Country Bank Las Vegas Mobile Banking
- The correct app will have this logo

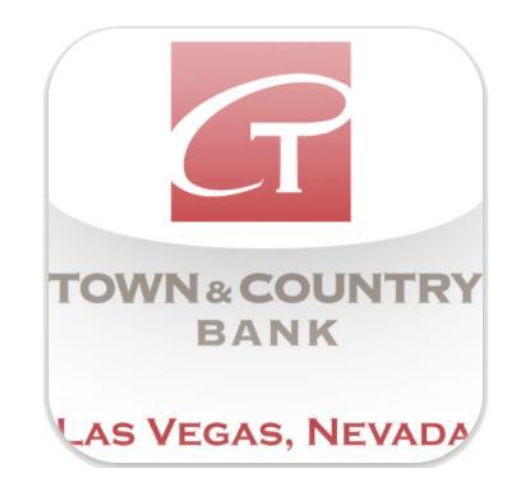

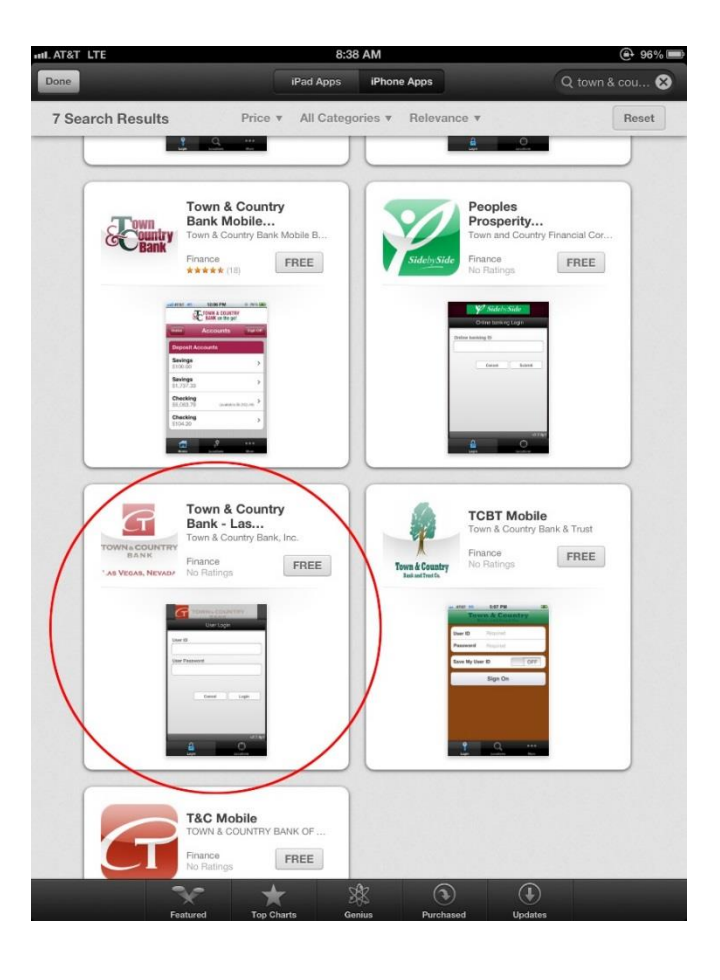

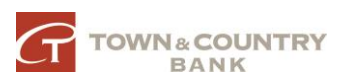

- Type: Town & Country Bank
- Select : Town & Country Bank Las Vegas Mobile Banking
- The correct app will have this logo

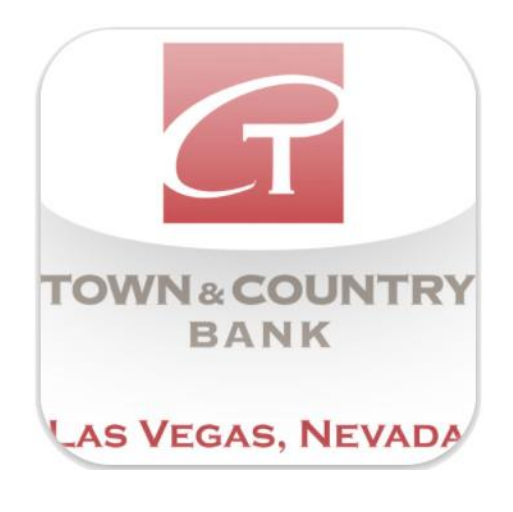

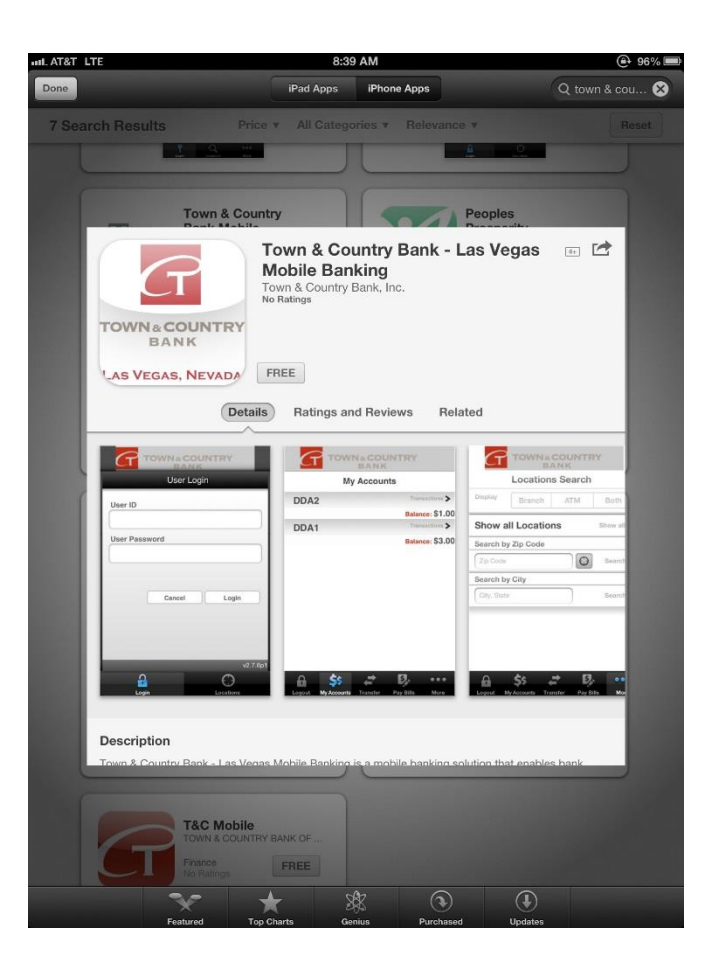

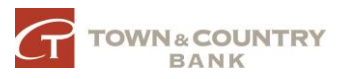

• Enter User ID and Password

| util AT&T L | re 9:5        | 58 AM      | 89%      |
|-------------|---------------|------------|----------|
|             |               | UNTRY      |          |
|             | Use           | r Login    |          |
|             | User ID       |            |          |
|             | User Password |            |          |
|             |               |            |          |
|             |               |            |          |
|             | Cance         | Login      |          |
|             |               |            | _        |
|             |               |            |          |
|             | _             | _          | v2.7.6p1 |
|             |               | $\bigcirc$ |          |
|             | Login         | Locations  | 1x       |

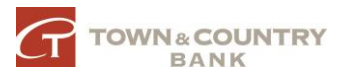

#### iPhone - Locations

- Search for nearest Branch / ATM
- Enable Location Services to find the nearest ATM or Branch to you

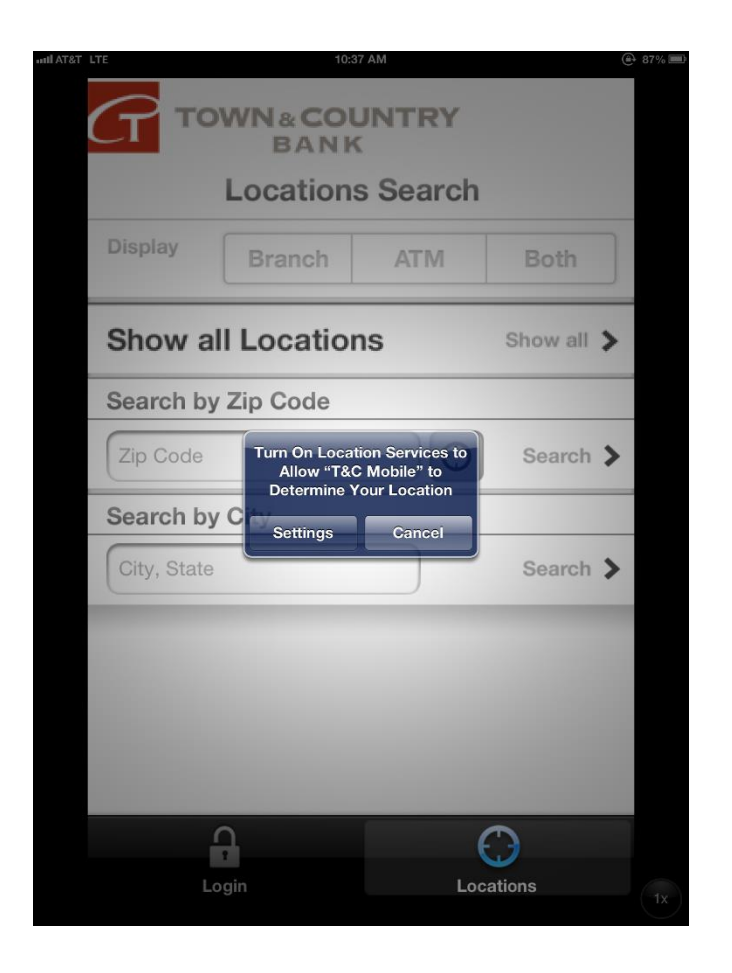

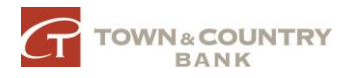

#### iPhone - My Accounts

- List of accounts enrolled in Mobile Banking
- Tap accounts to access account activity

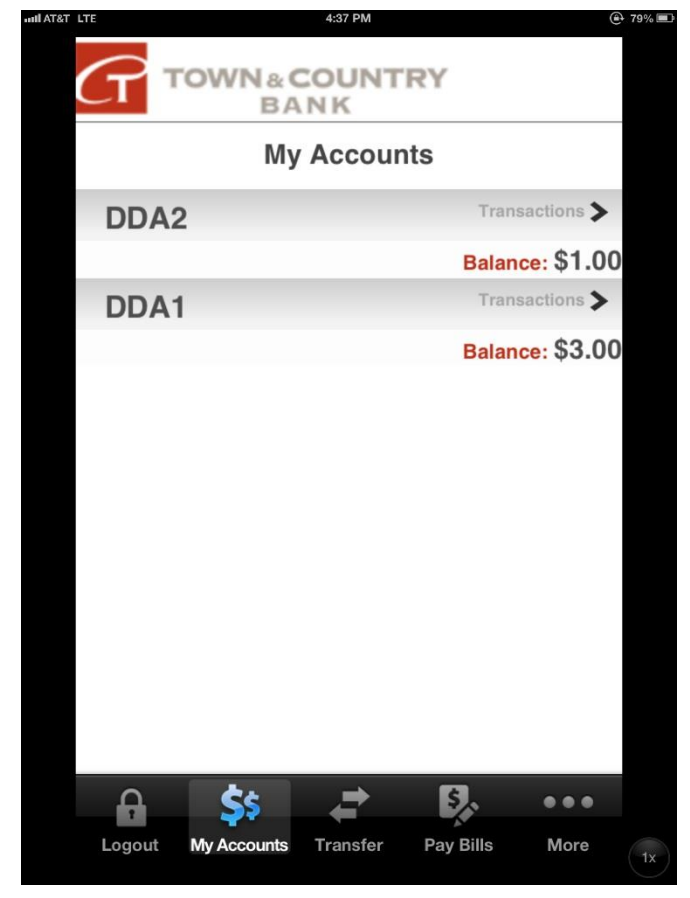

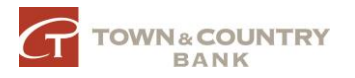

## iPhone - Transfer

- Transfer between your own accounts <u>if</u> selected during setup (see <u>page 6</u>)
- Transfer between your own accounts
- Select account to transfer from
- Select account to transfer to
- Enter amount and submit
- Confirmation text will confirm <u>if</u> setup in Online Banking

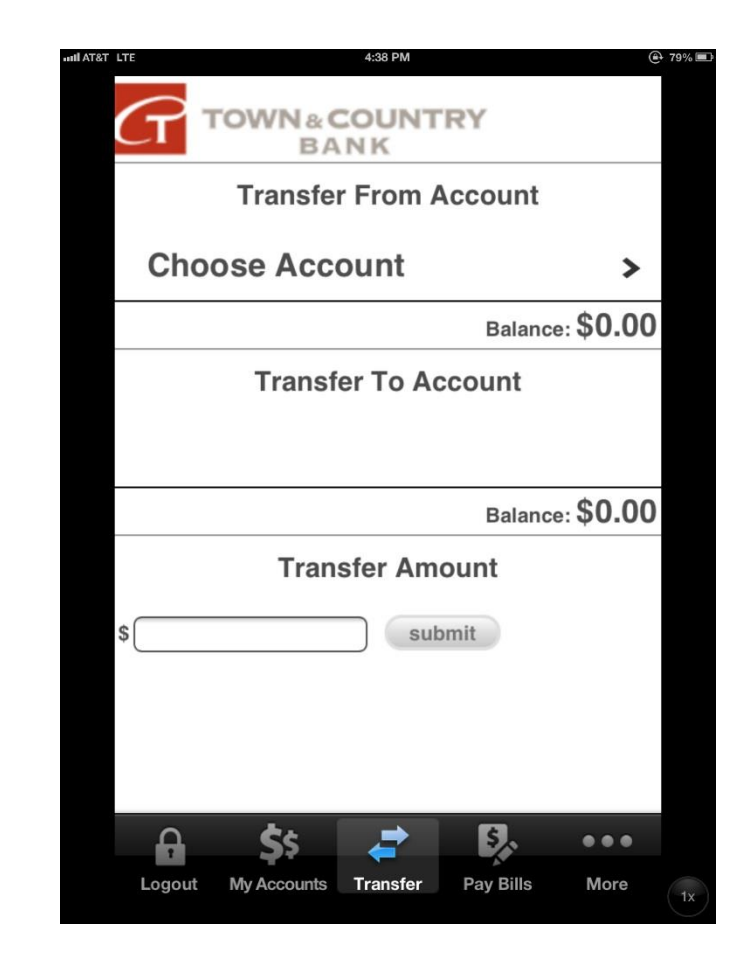

#### iPhone - Pay Bills

- \*NOTE\* <u>Net Payees MUST be</u> <u>setup in Online Banking first</u>
- Select Account
- Select Payee
- Enter Amount & Submit
- Same Day Processing on payments submitted before cutoff time

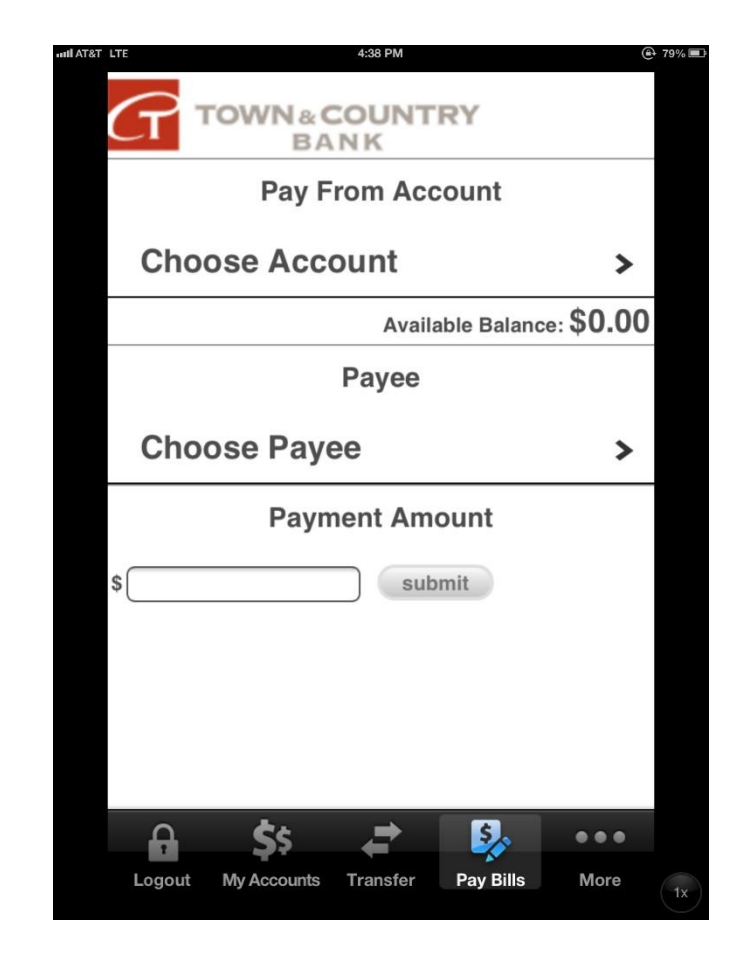

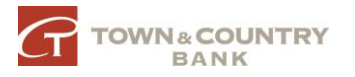

#### iPhone - Alerts

• View alerts that have been setup in Online Banking

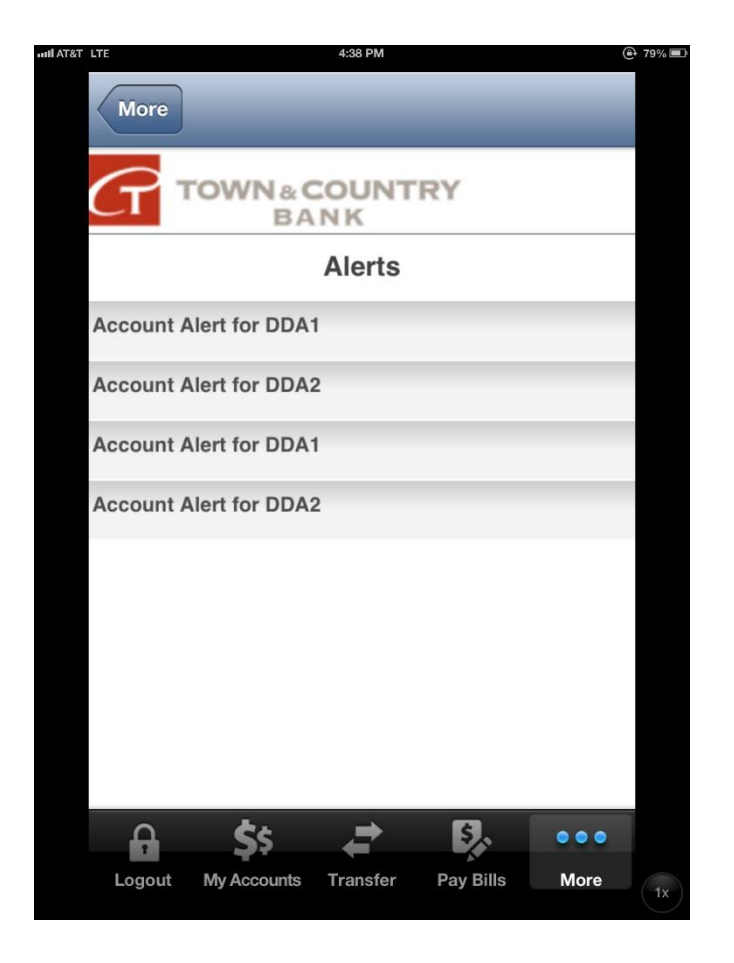

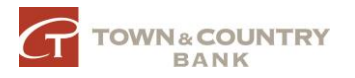